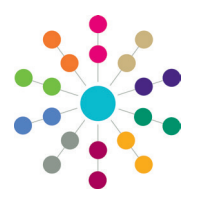

Reference Guide

## **Timelines** Deleting a Timeline

Timelines are created for Children's Support Services (CSS), Special Educational Needs (SEN) and the Education, Health and Care Plan (EHCP).

A timeline is a set of predefined activities that a Caseworker or Administrative Officer follows when dealing with a particular type of involvement.

If a timeline has been associated with an involvement, a System Administrator must assign permissions to delete the timeline.

### Assigning Permissions to Delete a Timeline

To assign permissions to delete a timeline:

1. Select Focus | CSS Service Teams Administration | CSS Service Teams Enquiry to display the CSS Service Teams Definition page.

The Service Team Name is populated.

- 2. Select the Timelines can be Deleted check box-
- 3. Click the Save button.

For more information on setting up a service team, see *RG\_Services\_Service Teams*.

| (                                                               | SS Service Team Definit                                               | tion [ 🗰 🛛]               |                             |     |                 | ×   |
|-----------------------------------------------------------------|-----------------------------------------------------------------------|---------------------------|-----------------------------|-----|-----------------|-----|
| 💾 Save 📄 New 😌 Set ACL 🔲 Data Panels 🛞 Set ACL Defaults 📄 Clone |                                                                       |                           |                             |     |                 |     |
| (                                                               | 01. CSS Service T                                                     | eam 02. Communication Cat | tegories 03. Activity Types | 01. | CSS Service Tea | - 1 |
| 1                                                               | 01. CSS Service Team                                                  |                           |                             |     |                 |     |
|                                                                 | Service Team Name                                                     | CSS_SEN_EHCP              |                             |     |                 |     |
|                                                                 | Exclude Involvements<br>from CSS/SEN<br>Summary Reports by<br>Default | ×                         | Send To ContactPoint        | ×   |                 |     |
|                                                                 | ContactPoint Sensitive                                                | ×                         | Service Type                |     |                 | •   |
|                                                                 | Show Hearing<br>Impairment                                            | ×                         | Show Visual<br>Impairment   | ×   |                 |     |
|                                                                 | Service Telephone                                                     |                           | Timelines can be<br>Deleted | ~   |                 |     |
|                                                                 | Service Email                                                         |                           |                             |     |                 |     |
|                                                                 | Address                                                               | ganisation Name           |                             |     | 🟫 🗙             |     |
|                                                                 | Organisation Name                                                     |                           |                             |     |                 |     |
|                                                                 | Establishment                                                         |                           |                             |     | ×               |     |

### **Deleting a Timeline**

To delete a timeline:

- Select Focus | People | Students | Student Details | Involvements to display the Involvement Summary page; the first panel is Timeline Details.
- 2. Click the **Delete Timeline** button; the following message displays:

Are you sure this timeline should be deleted? Once a timeline is deleted it cannot be retrieved. It will be completely removed from the system. However any Correspondence or Communication items which were generated from the timeline will remain in the system.

3. Click the Yes button to delete the timeline.

Deleting a timeline that is linked to an involvement does not affect the timeline template.

Correspondence and communication logs can be deleted via the **Communication Log** link in the **Links** panel.

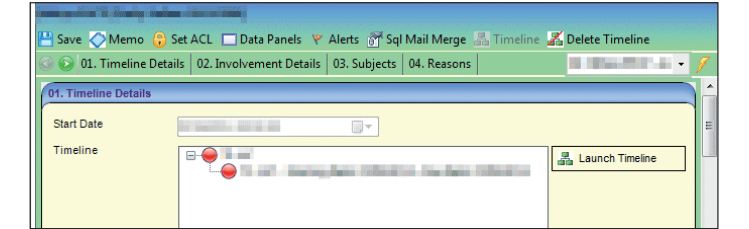

#### Related Reference Guides:

- · RG Services Service Teams
- RG\_Involvements\_Creating an Involvement Form
- RG\_Timelines\_Creating a Timeline
- RG\_Timelines\_Using a Timeline
- RG\_Timelines\_Printing a Timeline
- RG\_Timelines\_Timeline Details Summary

# CAPITA

Capita One. Tel: 01234 838080. Email: info@capita-one.co.uk. Web: www.capita-one.co.uk. © Capita Business Services Ltd. 2018. All rights reserved. No part of this publication may be reproduced, photocopied, stored on a retrieval system, translated or transmitted without the express written consent of the publisher. For more detailed instructions refer to the online help file or handbook. You can contact the Service Desk via My Account. This guide is based on the version of the software (Summer 2014, 3.54) in use at the time of publication.